## Using Document Search in WayneBuy

- Locate the icon
- Select Document Search

| $\langle \boldsymbol{\leftarrow} \rangle$ | https://solutions.sciquest.com/          | apps/Router/DocumentSearch?tmstm; 🔎 👻 🗎 🖒 🛛 🎯 Document Search       | ×         |
|-------------------------------------------|------------------------------------------|---------------------------------------------------------------------|-----------|
| File                                      | Edit View Favorites Tools Help           |                                                                     |           |
| 🚖 🐄                                       | 🖊 Wayne State University (4) 🧧 _Fiscal O | ps 🚷 _Google 🗈 🕨 better with the lights of 🥭 Banner 🥭 C&IT 🚑 CitiMo | ortgage · |
| ñ                                         | WayneBuy                                 |                                                                     |           |
| È                                         | Orders & Documents Document              | Search Search Documents - Search Search                             |           |
|                                           | Orders & Documents                       |                                                                     |           |
|                                           | Document Search                          | Document Search                                                     | terms     |
| <i>S</i>                                  | Approvals                                | Search Documents                                                    | Isearc    |
|                                           | Approvais                                | View Saved Searches                                                 | Jocure    |
| Ē                                         |                                          | Download Export Files                                               | -         |
| ~                                         |                                          |                                                                     |           |
|                                           |                                          | Department match exceptions                                         |           |
|                                           |                                          |                                                                     |           |
| <b>1</b> 33                               |                                          |                                                                     |           |
|                                           |                                          |                                                                     |           |
| <b>P</b>                                  |                                          |                                                                     |           |
|                                           |                                          |                                                                     |           |
|                                           |                                          |                                                                     |           |

In some cases the view of the screen may appear different to the user, which is called **Simple search** and **Advance Search** In the case of looking for invoice transactions needing involvement of the Invoice Owner or Disbursement staff you would use the **Advance Search view** 

| Orders & Documents | Search ) Search Documents 🗢 ) Document Search          | 📄 🖷 Orders & Documents            | > Document Search > Search Documents ->>>>>>>>>>>>>>>>>>>>>>>>>>>>>>>>>>>> |               |
|--------------------|--------------------------------------------------------|-----------------------------------|----------------------------------------------------------------------------|---------------|
|                    | Search Invoices                                        | All Dates                         | Go to: simple search   my requisitions   my purchase orders   my invoice   | es   my forms |
|                    | Enter search terms such as document numbers, suppl     | liers, and product information.   | Search Invoices Y                                                          | simple search |
|                    | Go to: advanced search   my requisitions   my purchase | e orders   my invoices   my forms | 60                                                                         |               |
|                    |                                                        |                                   | Invoice Identification                                                     |               |
|                    | Saved Searches Shortcuts                               | ?                                 | Invoice Number(s)                                                          |               |
|                    | Department Match Exceptions                            | evoort                            | Original Recurring Invoice Number                                          |               |
|                    |                                                        |                                   | Invoice Name                                                               |               |
|                    |                                                        | est.                              | Supplier Invoice Number(s)                                                 |               |
|                    |                                                        |                                   | Invoice Batch Number                                                       |               |
|                    |                                                        | <b>a</b>                          | Invoice Information                                                        |               |
|                    |                                                        |                                   | Participant(s)                                                             | ٩             |
|                    |                                                        |                                   | Invoiced By                                                                | ٩             |
|                    |                                                        |                                   | Invoice Owner                                                              | م             |
|                    |                                                        |                                   | Approved By                                                                | م             |
|                    |                                                        |                                   | Date Invoice Creation Date (System) 🗸 All Dates                            | ~             |
|                    |                                                        |                                   | Total Amount                                                               |               |
|                    |                                                        |                                   | Supplier                                                                   | م             |
|                    |                                                        |                                   | Supplier Account Number                                                    |               |
|                    |                                                        |                                   | Department                                                                 | م             |
|                    |                                                        |                                   | Item/Product Information                                                   |               |
|                    |                                                        |                                   | Catalog Number(SKU)                                                        |               |
|                    |                                                        |                                   | Product Description                                                        |               |
|                    |                                                        |                                   | Commodity Code                                                             | م             |
|                    |                                                        |                                   | Form Name                                                                  |               |
|                    |                                                        |                                   | Form Type                                                                  | <b>م</b>      |
|                    |                                                        |                                   | Product Flags 🛛 🛱 Controlled substance 🗆 🚰 Energy Star                     |               |
|                    |                                                        |                                   | Green                                                                      | terial        |
|                    |                                                        |                                   | 🗌 🧶 Rad Minor 🔤 😌 Radioactive                                              |               |
|                    |                                                        | <b>20</b>                         | □ □ ■ Recycled □ ♦ Select Agent                                            |               |

The Advance Search view provides you multiple Document Types to search under, Select Invoices. Using invoices as the document type gives you multiple options to do a search.

|    |                                                             |                                            |                                                                                                    |               | I D      |                           |                                                                               |               |
|----|-------------------------------------------------------------|--------------------------------------------|----------------------------------------------------------------------------------------------------|---------------|----------|---------------------------|-------------------------------------------------------------------------------|---------------|
|    | Orders & Documents > Document Search > Search Documents > > | Document Search                            |                                                                                                    |               |          |                           | Go to: simple search                                                          |               |
| -  |                                                             | Go to: simple sear                         | ch   my requisitions   my purchase orders   my invoices   my forms                                                                                                    |               |          |                           |                                                                               |               |
| _  |                                                             | Search Invoices                            |                                                                                                    | simple search |          | Search                    |                                                                               |               |
| 1  |                                                             |                                            | Go                                                                                                    |               |          | Bearen                    | involces                                                                      |               |
| 血  |                                                             | Invoice Identification                     |                                                                                                    |               |          |                           |                                                                               |               |
|    |                                                             | Invoice Number(s)                          |                                                                                                    |               |          |                           |                                                                               |               |
| 1  |                                                             | Original Recurring Invoice Number          |                                                                                                    |               |          |                           |                                                                               |               |
|    |                                                             | Invoice Name<br>Supplier Invoice Number(s) |                                                                                                    |               |          |                           |                                                                               |               |
| 9, |                                                             | Invoice Batch Number                       |                                                                                                    |               |          |                           |                                                                               |               |
| •  |                                                             | Invoice Information                        |                                                                                                    |               |          |                           |                                                                               |               |
|    |                                                             | Participant(s)                             |                                                                                                    | ρ             | Document | Search                    |                                                                               |               |
|    |                                                             | Invoiced By                                |                                                                                                    | ρ             |          |                           | 7                                                                             |               |
|    |                                                             | Invoice Owner                              |                                                                                                    | ρ             |          | All Documents             |                                                                               |               |
|    |                                                             | Approved By                                |                                                                                                    | ρ             |          | Requisitions              | simple search   my requisitions   my purchase orders   my invoices   my forms |               |
|    |                                                             | Date                                       | Invoice Creation Date (System) 🗸 All Dates                                                                                                    | ~             |          |                           |                                                                               |               |
|    |                                                             | Total Amount                               | ✓                                                                                                    | 0             |          | Purchase Orders           |                                                                               |               |
|    |                                                             | Supplier<br>Supplier Account Number        |                                                                                                    |               | Search   | Invoices                  |                                                                               | simple search |
|    |                                                             | Department                                 |                                                                                                    | ο             |          | Receipts                  |                                                                               |               |
|    |                                                             | Item/Product Information                   |                                                                                                    |               |          | Receipts                  |                                                                               |               |
|    |                                                             | Catalog Number(SKU)                        |                                                                                                    |               |          | Form Requests             | Go                                                                            |               |
|    |                                                             | Product Description                        |                                                                                                    |               |          |                           |                                                                               |               |
|    |                                                             | Commodity Code                             |                                                                                                    | ρ             |          |                           |                                                                               |               |
|    |                                                             | Form Name                                  |                                                                                                    |               | Inv      | Dice Identification       |                                                                               |               |
|    |                                                             | Form Type                                  |                                                                                                    | ρ             |          | the Number of A           |                                                                               |               |
|    |                                                             | Product Flags                              | 🗌 🔞 Controlled substance 🗆 🚰 Energy Star                                                                                                    |               | In       | voice Number(s)           |                                                                               |               |
|    |                                                             |                                            | Green     Green     G |               |          | riginal Recurring Invoice | to Number                                                                     |               |
| 00 |                                                             |                                            | □ ♣ Recycled □ ♦ Select Agent                                                                                                    |               | U U      | nginar recurring involce  |                                                                               |               |
|    |                                                             |                                            | 🗆 😫 Toxin                                                                                                    |               |          |                           |                                                                               |               |
|    |                                                             |                                            |                                                                                                    | 1             |          |                           |                                                                               |               |

The most useful options to utilize are as follow: Invoice Owner(recommended if you handle multiple indexes/units) Payment Status(In Process and Payable) Current Workflow Step(AP Matching Exceptions) Custom Fields(Index, Org. Code, Acct. Code and Fund) After you have made your selections Click GO

| Go to: simple searc                                                | h   my requisitions   my purchase orders   my invoices   my forms                                                                                                    | Workflow Status                                                                            | Custom Fields                                                                                                    |  |  |  |  |
|--------------------------------------------------------------------|----------------------------------------------------------------------------------------------------|--------------------------------------------------------------------------------------------|----------------------------------------------------------------------------------------------------|--|--|--|--|
| Search Invoices 🗸                                                  | simple search                                                                                                    | Pending Rejected     Complete Matching Status                                              | Account Code Is Exactly 💙 Add another Account Code Select from all values                                                   |  |  |  |  |
| Invoice Identification<br>Invoice Number(s)                        |                                                                                                    | Partially Matched Matched Unmatched Invoice Source                                         | Additional Shipping Charges Is Exactly V<br>Select from profile values Add another Additional Shipping Charge               |  |  |  |  |
| Invoice Name<br>Supplier Invoice Number(s)<br>Invoice Batch Number |                                                                                                    | Manual Electronic<br>Supplier Portal Supplies Manager<br>Automated Digital Mailroom Import | Buyer Code Is Exactly V Add another Buyer Code Select from all values                                                       |  |  |  |  |
| Invoice Information<br>Participant(s)                              | م                                                                                                    | Recurring     Form Request Invoice Type                                                    | Enclosure Code Is Exactly V Add another Enclosure Code Select from all values                                               |  |  |  |  |
| Invoiced By<br>Invoice Owner                                       | م<br>Ariadne Moore ×                                                                                                    | PO Invoice     PO Credit Memo     Non-PO Invoice     Non-PO Credit Memo                    | Grouping Indicator Is Exactly V Add another Grouping Indicator Select from all values                                       |  |  |  |  |
| Approved By<br>Date<br>Total Amount                                | Invoice Creation Date (System) V All Dates V                                                                                                    | Payment Status  In Process Payable Paid Cancelled Dispute                                  | Index Is Exactly V Add another Index Select from all values                                                                 |  |  |  |  |
| Supplier<br>Supplier Account Number<br>Department                  | تر<br>م                                                                                                    | Message Category                                                                           | Fund Is Exactly V Add another Fund                                                                                          |  |  |  |  |
| Item/Product Information                                           |                                                                                                    | Other Dispute Status Flags                                                                 | Organization Is Exactly V Add another Organization                                                                          |  |  |  |  |
| Product Description<br>Commodity Code                              | ٩                                                                                                    | With Errors With Forced Matches Has Substitute Items Has Non-PO Lines                      | Internal Reference # Is Exactly  Add another Internal Reference #                                                           |  |  |  |  |
| Form Name<br>Form Type                                             | ٩                                                                                                    | Pending Auto-Match With Attachments With Retainage                                         | Invoice Stamp Date Is Exactly V Add another Invoice Stamp Date                                                              |  |  |  |  |
| Product Flags                                                      | Image: Controlled substance       Image: Energy Star         Image: A green       Image: A Hazardous material         Image: B Rad Minor       Image: A Radioactive         Image: A Recycled       Image: A Recycled         Image: A Recycled       Image: A Recycled         Image: A Toxin       Image: A Radioactive | Tax Engine Errors                                                                          | PASS Receiver Override Is Exactly  Prepay Check Request Is Exactly  Add another Prepay Check Request Select from all values |  |  |  |  |

Go

## Use the Search Details and Refine Search Results

Curre DMR I

Non-F DMR S DPR F

For Example: Do a search using Payment Status (In Process)

The system will provide a list of invoices.

Using the Refine Search Results you are able to find details relate to the transactions

Under **Current Workflow** the invoice(s) are in several steps, the step needing the Invoice **Owner Involvement are:** 

- AP Matching Exceptions (Receiver ٠ Required or Price different my require a COR)
- AP Status Exception (The PO is closed) ٠
- Hold Unit Match (Receiver Required- an • email is being sent to the Invoice Owner daily for 10days)

| Туре                                                                                                    |          |                       |              |                                        |            | Due:<br>Discount:             | 8/3/2015                       | Type:<br>Pay Status:            | PO Invoice<br>In Process              |           |
|----------------------------------------------------------------------------------------------------|----------|-----------------------|--------------|----------------------------------------|------------|-------------------------------|--------------------------------|---------------------------------|---------------------------------------|-----------|
| Invoices                                                                                                   | ~        | <i>ଅ</i> K0206936 🗟 🕅 | 1750         | Olsen + Company                        | P0732071 🗟 | Created:<br>Due:<br>Discount: | 8/4/2015 1:22 PM<br>8/4/2015   | Source:<br>Type:<br>Pay Status: | Automated<br>PO Invoice<br>In Process | 24,887.29 |
| All Dates                                                                                                  | <b>V</b> | <i>≈</i> K0206933 🗟 Û | 48105        | Cunningham Glass Co                    | P0732062 🗟 | Created:<br>Due:<br>Discount: | 8/4/2015 11:59 AM<br>4/10/2015 | Source:<br>Type:<br>Pay Status: | Automated<br>PO Invoice<br>In Process | 446.64    |
| Pending (1771)<br>Complete (6)<br>Supplier                                                                 | 7.       | <i>≈</i> K0206930 🗟 Ø | 117-7211     | Michigan Mechanical Abatement, Inc.    | P0725961 🗟 | Created:<br>Due:<br>Discount: | 8/4/2015 11:33 AM<br>8/4/2015  | Source:<br>Type:<br>Pay Status: | Manual<br>PO Invoice<br>In Process    | 3,700.65  |
| Metro Welding Supply Corp (73)<br>Fisher Scientific (46)<br>Pine State Enterprises, Inc. (39)              |          | <i>֎</i> K0206929 🗟 🕅 | 10037        | Systematic Fire Protection Inc.        | P0700780 🖹 | Created:<br>Due:<br>Discount: | 8/4/2015 11:32 AM<br>8/4/2015  | Source:<br>Type:<br>Pay Status: | Manual<br>PO Invoice<br>In Process    | 3,685.00  |
| Airgas Great Lakes (35) Department No Department (1769)                                                    | [more]   | <i>≈</i> ко2о6928 🗟 Ú | 1851-684     | Cal Sign Co.                           | P0726125 🕰 | Created:<br>Due:<br>Discount: | 8/4/2015 11:28 AM<br>8/9/2015  | Source:<br>Type:<br>Pay Status: | Manual<br>PO Invoice<br>In Process    | 4,755.00  |
| Current Workflow Step<br>DMR Invoice Import Errors (965)<br>AP Matching Exceptions (404)                   | Ψ.       | <i>≈</i> ко2об927 🗟 Ø | 2015-5052    | Bruner Plumbing & Heating Co.          | P0723848 🗟 | Created:<br>Due:<br>Discount: | 8/4/2015 11:27 AM<br>8/4/2015  | Source:<br>Type:<br>Pay Status: | Manual<br>PO Invoice<br>In Process    | 1,138.22  |
| AP Status Exception (137)<br>AP Review (102)<br>Accounting Date Check (66)                                 | [less]   | <i>≈</i> K0206926 🗟 Û | 635930       | Fieldturf USA inc                      | P0718276 🕰 | Created:<br>Due:<br>Discount: | 8/4/2015 11:24 AM<br>8/19/2015 | Source:<br>Type:<br>Pay Status: | Manual<br>PO Invoice<br>In Process    | 41,500.00 |
| FP&M Invoice Review (21)<br>Invoice Review (7)<br>Sales Tax Approval (6)                                   |          | <i>≳</i> КО206925 🗟 Ø | P0727543-1   | Capital Flooring Inc                   | P0727543 🗟 | Created:<br>Due:<br>Discount: | 8/4/2015 11:20 AM<br>8/30/2015 | Source:<br>Type:<br>Pay Status: | Manual<br>PO Invoice<br>In Process    | 3,346.00  |
| Change Order Exception (4)<br>Non-PO Approvals (4)<br>DMR Supplier Data Check (2)<br>DPR Form Approval (1) |          | <i>≳</i> K0206924 🖳 Ø | LAT-07-29-15 | Lori Ann Tesch                         | P0732047 🗟 | Created:<br>Due:<br>Discount: | 8/4/2015 11:08 AM              | Source:<br>Type:<br>Pay Status: | Automated<br>PO Invoice<br>In Process | 36.00     |
|                                                                                                    |          | ~ K0206022 🗟 🗍        | 1171119      | According Of Cartified Fraud Examinant | 00700046   |                               |                                |                                 |                                       | 105.00    |